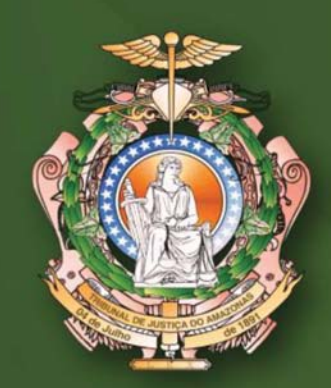

# DVTIC MANUAL DO SKYPE

DIVISÃO DE TECNOLOGIA DA INFORMAÇÃO E COMUNICAÇÃO

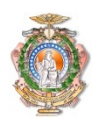

# ÍNDICE

| Apresentação                                | . 2 |
|---------------------------------------------|-----|
| 1. Observações Gerais                       | . 3 |
| 2. Pré-Requisitos e Requisitos Recomendados | . 3 |
| 3. Acessando a plataforma Skype             | . 3 |
| 4. Configurações                            | . 4 |

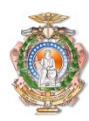

## APRESENTAÇÃO

Esse tutorial destina-se aos profissionais do TJAM, no intuito de orientar quanto ao uso da plataforma Skype como ferramenta de videoconferência.

Tal iniciativa se deu ao fato de que nem todas as varas conseguiram adquirir licença na plataforma disponibilizada pelo CNJ (Cisco Webex).

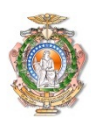

## 1. OBSERVAÇÕES GERAIS

A utilização da ferramenta requer alguns passos prévios, que devem ser seguidos da forma específica como consta neste tutorial para que a execução seja finalizada com sucesso.

## 2. PRÉ-REQUISITOS E REQUISITOS RECOMENDADOS

- \* Perfil de usuário Skype com login e senha;
- \* Conexão com a internet;

Os participantes podem entrar como convidado na reunião;

#### 3. ACESSANDO A PLATAFORMA SKYPE

No seu computador, abra o navegador de internet de sua preferência e digite o endereço <a href="https://www.skype.com/pt/features/skype-web/">https://www.skype.com/pt/features/skype-web/</a>.

A tela a seguir deverá ser exibida:

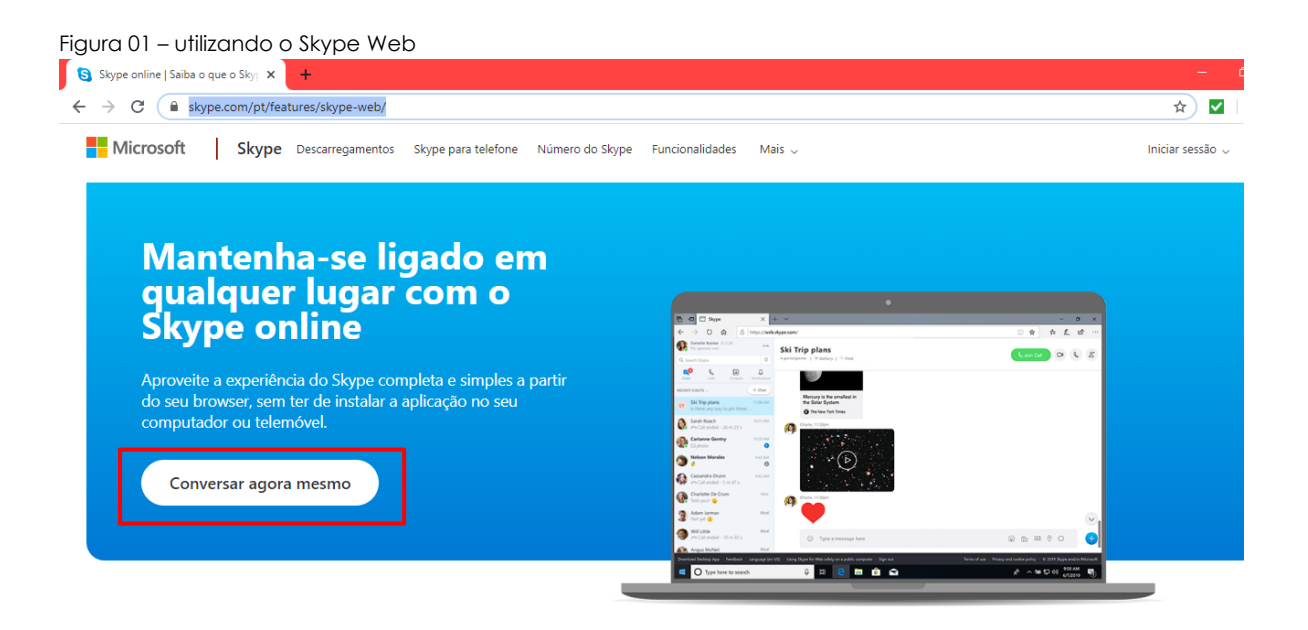

Na opção destacada, clique para abrir uma sessão, onde você deverá colocar seu usuário Skype.

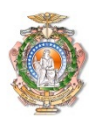

## 4. CONFIGURAÇÕES

Figura 02 – utilizando o Skype Web

| Entrar                              |  |
|-------------------------------------|--|
|                                     |  |
| Continuar para Skype                |  |
| Email, telefone ou Skype            |  |
| Não tem uma conta? Crie uma!        |  |
| Entrar com uma chave de segurança ⊘ |  |
| Opções de entrada                   |  |

No campo para digitar Email, telefone ou Skype, digite uma das seguintes opções:

Email

Qualquer email utilizado para realizar login em produtos Microsoft (@hotmail, @live,@outlook).

Telefone

O número do telefone caso tenha instalado o Skype no dispositivo móvel.

Skype

Caso já possua uma conta de usuário no Skype.

Após inserir uma das opções acima, clique em "Próximo" para ser direcionado para a tela seguinte.

E então, na tela seguinte, digite a senha e clique em "Entrar".

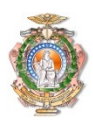

| Figura 03 – utilizando o Skype Web |        |
|------------------------------------|--------|
|                                    | S      |
|                                    |        |
| Microsoft                          |        |
| ← (seu usuário)                    |        |
| Insira a senha                     |        |
| Şenha                              |        |
| Mantenha-me cone                   | ectado |
| Esqueceu a senha?                  |        |
|                                    | Entrar |
|                                    |        |
|                                    |        |

Aguarde a tela de conexão finalizar e redirecioná-lo para a plataforma Skype Web.

Figura 04 – utilizando o Skype Web

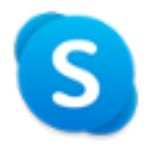

# Conectando ao Skype, aguarde

Terminado o tempo, sua conexão deverá ser estabelecida. Uma notificação irá aparecer na sua tela solicitando permissão. Clique em "permitir" notificações.

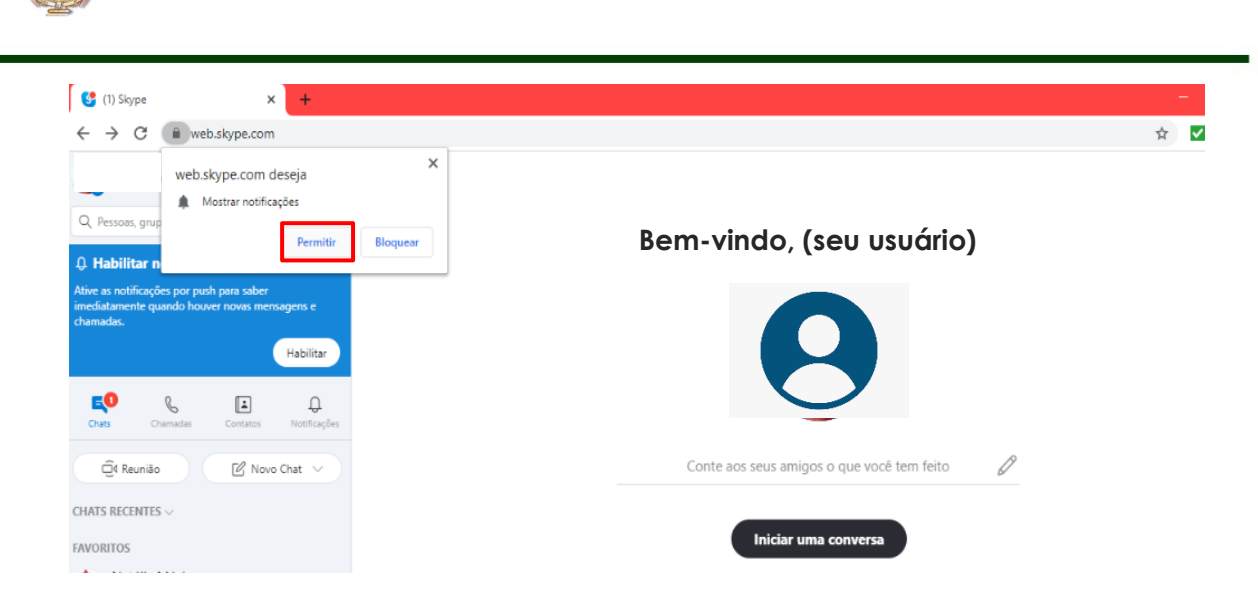

#### Habilite as notificações.

#### Figura 06 – utilizando o Skype Web

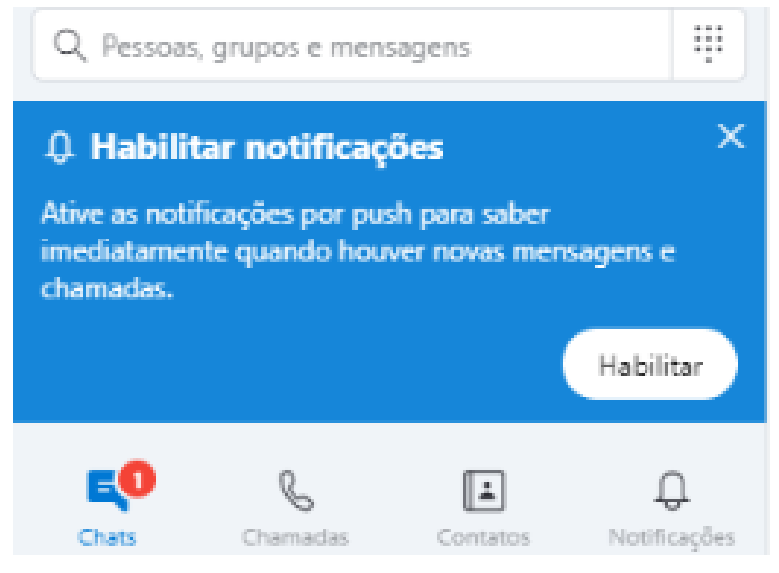

#### 5. Configurações – Testando áudio e vídeo

Clique no botão com três pontinhos, no menu superior, como demonstrado abaixo, para exibir o menu e escolha a opção "configurações".

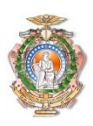

| Figura 07 – utilizando o Skype Web                                                     | .com                |  |
|----------------------------------------------------------------------------------------|---------------------|--|
| (seu usuário) R\$ 0,00                                                                 | ***                 |  |
| Q Pessoas, grupos e mensagens                                                          | Configurações       |  |
|                                                                                        | Ajuda e comentários |  |
| Ative as notificações por push para :<br>imediatamente quando houver nova<br>chamadas. | Sair                |  |

Em seguida, será exibida a janela de configuração. Escolha a opção "áudio e vídeo".

Verifique a exibição da câmera e logo após clique em "Testar áudio".

| ×                       | VÍDEO              |                                             |
|-------------------------|--------------------|---------------------------------------------|
| Configurações           | Câmera             | Chicony USB2.0 Camera (04f2:b59e) $^{\sim}$ |
| Oconta e Perfil         |                    |                                             |
| နို္င္နဲ့ Geral         |                    |                                             |
| * Aparência             |                    |                                             |
| Áudio e Vídeo           |                    |                                             |
| 🗞 Chamadas              |                    |                                             |
|                         | ÁUDIO<br>Microfone | Microfone (Realtek(R) Audio) ~              |
|                         | Viva-voz           | Alto-falantes (Realtek(R) Audio) ~          |
| 🛋 Contatos              | D Testar áudio     | (nearstart) rearry                          |
| (j) Ajuda e Comentários | 6 Fazer chamada de | teste gratuita                              |

Figura 08 – utilizando o Skype Web

Após testar e verificar que tudo funciona bem, você poderá criar uma reunião.

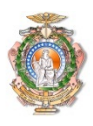

| Figura 08 – utilizando o Sky                                                              | pe Web                 |                                    |                                    |                   |     |
|-------------------------------------------------------------------------------------------|------------------------|------------------------------------|------------------------------------|-------------------|-----|
| EO<br>Chats Ch                                                                            | <b>&amp;</b><br>amadas | Contatos                           | <b>Q</b><br>Notificações           |                   |     |
| Q4 Reunião                                                                                |                        | C Novo                             | Chat 🗸                             |                   |     |
| CHATS RECENTES                                                                            | ~                      |                                    |                                    |                   |     |
| Figura 09 – utilizando o Sky<br><b>Reunião</b><br>1 participante   © Galeria   Q. Localiz | pe Web                 |                                    |                                    | Q Iniciar chamada | D.* |
|                                                                                           |                        |                                    |                                    |                   |     |
|                                                                                           | 9                      | join.skype.com/SgqQUgJE            | BoNYr D                            |                   |     |
|                                                                                           | Convidar<br>Cop        | iar Link Adici                     | npartilhar o link<br>Ionar pessoas |                   |     |
|                                                                                           | Mirelli Ba             | rreira tornou o histórico de chats | visivel para todos                 |                   |     |
| 🙂 Digite aqui                                                                             |                        |                                    |                                    | 🗈 🗈 🔱•            |     |

No menu lateral, selecione "Reunião" e clique com o botão direito para editar as configurações.

- Você pode modificar o nome da reunião
- Inserir participantes
- Criar um grupo de participantes
- agendar uma reunião (os participantes serão notificados com antecedência de acordo com o que for configurado)

Veja a seguir:

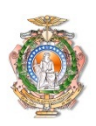

#### Figura 10 – utilizando o Skype Web

Figura 11 – utilizando o Skype Web

| Q. Pessoas, grupos e mensagens       | <b>Reunião</b><br>3 participantes | ×                                                                               |
|--------------------------------------|-----------------------------------|---------------------------------------------------------------------------------|
| Chats Chamadas Centatos Notificações |                                   | Ū,                                                                              |
| Gt Reunião 🕜 Novo Chat 🗸             |                                   | Reunião<br>Criado por você                                                      |
| FAVORITOS                            |                                   | Compartilhar grupo por meio do link                                             |
| CHATS                                |                                   | Copiar link para a área de transferência<br>https://join.skype.com/MiwGylWehOWt |
| Reunião 11:12<br>nao responda        |                                   | Qd Reunião                                                                      |
|                                      | J                                 | 🗐 Enviar mensagem                                                               |
|                                      |                                   | 🕼 Agendar uma chamada                                                           |
|                                      |                                   |                                                                                 |

Clicando na borda inferior da janela acima, a função adicionar ao grupo será ativada exibindo sua lista de contatos, para que você possa inserir participantes.

| ×         | Adicionar ao Grupo                    | Concluído |
|-----------|---------------------------------------|-----------|
| Pesquisar |                                       | ×         |
| Compa     | artilhar link para ingressar no grupo |           |
| SUGERIDOS |                                       |           |
|           |                                       |           |
| PESSOAS   |                                       |           |
|           |                                       |           |

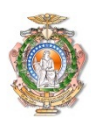

Clicando na opção "Agendar uma chamada", a tela a seguir será exibida, onde poderá ser configurado o Título, Data, Hora e Lembrete da reunião. Clique em "enviar" e seu convite será encaminhado para os participantes do evento criado.

Figura 12 – utilizando o Skype Web

| ×        | 🥵 🗄 Agendar uma Chamada |
|----------|-------------------------|
| 🖉 Título | Título                  |
| 회 Data   | 20/03/2020              |
| 🕚 Hora   | 12:00                   |
| 0 Alerta | 15 minutos antes        |
|          |                         |
|          |                         |

Enviar

Feito isso, basta clicar em iniciar uma chamada, com o evento escolhido selecionado para iniciar a videoconferência.

Caso não queira criar um grupo, basta copiar o link do convite de reunião exibido na tela a seguir e encaminhar para seus contatos.

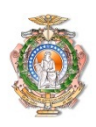

| Figura12 – utilizando o Skype Web                          | )                                                               |                      |
|------------------------------------------------------------|-----------------------------------------------------------------|----------------------|
| <b>Reunião</b><br>1 participante   ☜ Galeria   ལ Localizar |                                                                 | ල් Iniciar chamada 온 |
|                                                            |                                                                 | ·                    |
|                                                            |                                                                 |                      |
|                                                            |                                                                 |                      |
|                                                            | join.skype.com/SgqQUgJBoNYr                                     |                      |
|                                                            | Convidar contatos do Skype ou compartilhar o link               |                      |
|                                                            | Copiar Link Adicionar pessoas                                   |                      |
|                                                            | Mirelli Barreira tornou o histórico de chats visível para todos |                      |
| 😳 Digite aqui                                              |                                                                 | fe 🖭 🌵•              |